## 服务超市・自主竞价供应商操作手册

## 一、入围备案阶段

1. 登陆服务超市,点击【完善入驻信息】进入信息完善页面,录入企业基本信息。如下图 所示:

|                                                            |                                        | 服务超市周         | 服务商信息完善                                                                     |                                                                                                    |              |  |  |  |  |
|------------------------------------------------------------|----------------------------------------|---------------|-----------------------------------------------------------------------------|----------------------------------------------------------------------------------------------------|--------------|--|--|--|--|
|                                                            | ⊘ 注:                                   | ₩ > <b>c</b>  | )基本信息 〇                                                                     |                                                                                                    |              |  |  |  |  |
| ↓ 基本信息<br>* 企业名称                                           | 北京逸格天骄国际展览有限公司                         |               | * 统一社会信用代码                                                                  | 76144776-3                                                                                                    |              |  |  |  |  |
| * 注册资本                                                     | 300                                    |               | * 成立时间                                                                      | 圖 选择成立时间                                                                                                    |              |  |  |  |  |
| *员工人数                                                      | 请输入员工人数范围人 - 请转                        | 俞入员工人数范围人     | * 企业规模                                                                      | 请选择企业规模                                                                                                    |              |  |  |  |  |
| * 经营地址                                                     | 请选择经营地址 ~ 请                            | 输入公司地址        |                                                                             |                                                                                                    |              |  |  |  |  |
| * 经营范围                                                     | <sup>请输入经营范围</sup><br>带星号为必须填写         |               |                                                                             |                                                                                                    |              |  |  |  |  |
| <ul> <li>店辅信息</li> <li>2. 备案信息选</li> <li>Assefa</li> </ul> | 择 2023 年度,点                            | (击备案类)        | 目,勾选所需备                                                                     | 条的自主竞价类目                                                                                                    | ,可多选。        |  |  |  |  |
| *备案年度                                                      | 2023                                   | 西祥 2023 年     | * 备案类目 标识题                                                                  | #设计制作 ◎ + 14                                                                                                    | ^            |  |  |  |  |
| * 备案材料                                                     | 选取文件<br>上传 大小不超过 100/1B 格式为 pdf 的文件。最多 | 上传1个文件<br>提交1 | <ul> <li>室 宣传设计册</li> <li>ご 信息技术周</li> <li>高务服务</li> <li>2 维修保养助</li> </ul> | 服务     >     ご     小公设备维修和保养     >       服务     >     ご     空調维修和保养     >       2     电梯维修和保养     >     2        服务     > | ☑ 其他办公设备推修保养 |  |  |  |  |
| ⑦ 关于我们 ♀ 联系我们 ♥ 法律声明                                       |                                        |               |                                                                             |                                                                                                    |              |  |  |  |  |

3. 选择品目后, 上传加盖电子签章的备案文件材料, 材料上传完成后, 点击【提交审核】, 备案信息将提交至天津市政府采购中心审核。

注: 请上传小于 100M 的 PDF 文件, PDF 文件必须加盖电子签章。

| 备案信息   |                          |             |      |        |           |      |  |
|--------|--------------------------|-------------|------|--------|-----------|------|--|
| * 备案年度 | iii 2023                 |             |      | * 备案类目 | 标识牌设计制作 🔘 | + 14 |  |
|        |                          | 点击上传备案材     | 才料   |        |           |      |  |
| * 备案材料 | 选取文件                     |             |      |        |           |      |  |
|        | 请上传大小不超过 100MB 格式为 pdf 的 | 文件.最多上传1个文件 |      |        |           |      |  |
| Г      | 目 自主竞价备案材料.pdf           |             | 删除   |        |           |      |  |
| 上传     | 完成后会显示材料文                | 件           |      | 确      | 认无误后提交    | 軍核   |  |
|        |                          |             | 提交审核 |        |           |      |  |
|        |                          |             |      |        |           |      |  |

|    | 服务超市服务商信息完善                                                                                                    |              |
|----|----------------------------------------------------------------------------------------------------|--------------|
|    | ⊘ 注册 〉 ○ 基本信息 〉 ○ 等待审核                                                                                                    |              |
|    |                                                                                                    |              |
|    | 平台审核中,请等待1-3个工作日                                                                                                    |              |
|    |                                                                                                    |              |
| 1  | A 材料审核不通过 占丰【重新填写】修改冬安资料 重新堪交审核                                                                                                    |              |
| 4. | 中, 你将甲依小通过, 点山【主初·英马】修以田未贝科, 主初定义甲依。 \$\$\$\$\$\$\$\$\$\$\$\$\$\$\$\$\$\$\$\$\$\$\$\$\$\$\$\$\$\$\$\$\$\$                                                                                                    | 帮助中心~        |
|    | телликана. Делликана. — телликана. — телликана | -12-01-1-02- |
|    | 天津市政府采购中心         供应商 >          提案内容           ・服务超市・                                                                                                    <                                                                                                    | Q 搜索         |
|    | 著五 百十姿体八生 亞斯廷爾八生 伊克富豪                                                                                                    |              |
|    | 自头 日光光川公司 木购和米公司 按些何件                                                                                                    |              |
|    | ◎ 当前位置: 首页- 注册                                                                                                    |              |
|    | 服务超市服务商信息完善                                                                                                    |              |
|    |                                                                                                    |              |
|    |                                                                                                    |              |
|    | 平台审核未通过,原因:1                                                                                                    |              |
|    | 修改备案资料 ————————————————————————————————————                                                                                                    |              |
| _  |                                                                                                    |              |
| 5. | 5. 申核通过后, 【消息】通知申核通过, 即可升启半台父易切能。                                                                                                    | 潮助社会公        |
|    |                                                                                                    | 10 10 10 10  |
|    | 天津市政府采购中心         (ща商 > ) (ща́ (ща́ (ща́ (ща́ (ща́ (ща́ (ща́ (ща́                                                                                                    | Q 搜索         |
|    |                                                                                                    |              |
|    | 首页 自主竞价公告 采购结果公告 供应商库                                                                                                    |              |
|    | ◎ 当前位置: 首页- 消息通知                                                                                                    |              |
|    | 站內消息                                                                                                    |              |
|    | 消息: 共 5 条 消息, 其中 5 条 未读                                                                                                    | 」读           |
|    | 2022-12-27 15:23:391通知<br>您的自主意价板块供应商备案申请已通过审核。 <b>审核通过站内信通知</b>                                                                                                    | 未读    删除     |
|    |                                                                                                    |              |
|    | 悉已完成自主党侨板块备案申请,交易中心将在1-3个工作日内完成审核,敬请留意站内信通知。                                                                                                    | 未读    删除     |
| 6. | 6. 后续年度备案开启时,点击【备案管理】-【新增备案】,完善资料即可提交                                                                                                    | 审核。          |
|    | 4 44 60 DH                                                                                                    |              |
| 2  | <ul> <li>○ 个人中心     <li>□ 107米日2年     <li>□ 広崎停田     <li>○ 広崎停田     <li>○ 広崎停田     </li> <li>○ 広崎停田     </li> <li>○ 広崎停田     </li> <li>○ 広崎停田     </li> <li>○ 広崎停田     </li> <li>○ 広崎停田     </li> <li>○ 広崎停田     </li> <li>○ 広崎停田     </li> <li>○ 広崎停田     </li> <li>○ 広崎停田     </li> <li>○ 広崎停田     </li> <li>○ 広崎市     </li> <li>○ 広崎市      </li> <li>○ 広崎市      </li> <li>○ 広崎市     </li> <li>○ 広崎市      </li> <li>○ 広崎市     </li></li></li></li></li></li></li></li></li></li></li></li></li></li></li></li></li></li></li></li></li></li></li></li></li></li></li></li></ul>                                                               |              |

| 😑 店铺管理 | ~   | 2024   | 请选择备案状态 ~ | 搜索  |      |       |      |      |    |
|--------|-----|--------|-----------|-----|------|-------|------|------|----|
| 基本信息   | _ [ | + 新增备案 |           |     |      |       |      |      |    |
| 备案管理   |     | 企业名称   | 企业规模      | 联系人 | 联系电话 | 备案年度  | 备案材料 | 备案状态 | 操作 |
| 发票信息管理 |     |        |           |     | 智力   | 5数据   |      |      |    |
| 🗹 订单中心 | ~   |        |           |     | < 1  | > 共0条 |      |      |    |

## 二、交易阶段

**1.** 收到采购人邀请参与的项目,进入个人中心-【订单中心】-【我的投标】查看项目信息。 请关注竞价开始时间,查看项目详情。

| ●服务超市・         | 2               |                     |             | 該回门户首页 | 北京逸格天骄国际展            |
|----------------|-----------------|---------------------|-------------|--------|----------------------|
| ◎ 当前位置: 首页-工作台 |                 |                     |             |        |                      |
| 各 个人中心         | 1 我的投标          |                     |             |        |                      |
| ── 店铺管理 ── ──  | 请输入项目标题 请选择采购   | 方式 > 请选择报名状态 > 报价金额 | 最小金客 - 最大金客 |        |                      |
| ☑ 订单中心 へ       | 报价时间   @ 起始日期 - | 國 截止日期 搜索           |             |        |                      |
| 我的订单           | 订单号 采购标题        | 采购方式 采购人预算 报价:      | 金額 报名状态     | 报名时间   | 开标时间 操作              |
| 我的投标           | 100420 演示项目     | 自主竞价 450000         | 待报价         | 21     | )22-12-30 10:30 订单详情 |
| 我的服务费          |                 | < 1                 | > 共1条       |        |                      |
|                |                 |                     |             |        |                      |

2. 竞价时间段内,点击【参与竞价】,填写本次项目报价,上传投标文件(如有)。
 注:报价只可提交一次;报价可以取消,取消后即视为放弃本项目竞价。

| <u>《</u> 个人中》 | ò    | <b>创建订单</b><br>2022-12-27 16:21 | <br>公告中<br>159 2022-12-27 1629-25           | ③ 一<br>供应商竞价 |                                |
|---------------|------|---------------------------------|---------------------------------------------|--------------|--------------------------------|
| 回 店铺管理        |      | <b>订单信息</b> 服务内容                | 采购人信息 項目定标                                  |              |                                |
| E 11444       |      | 订单信息                            |                                             |              |                                |
| 我的母标          |      | 项目名称                            | 演示項目                                        | 项目编号         | TJGP-2022-BZPSJZZ-0010         |
| 我的服务          | · 费  | 预算金額(元)                         | ¥450000                                     | 采购方式         | 自主竞价                           |
|               |      | 我的报价 (元)                        | **                                          |              |                                |
| No.           |      | 合同签订单位                          | 天津市公共资源交易中心(天津市政府采购中心)                      | 实际使用单位       | 天津市公共资源交易中心(天津市政府采购中心)         |
|               |      | 发布时间                            | 2022-12-27 16:21:59                         | 竞价时间         | 2022-12-27 16:29:25 到 10:30:00 |
|               |      | 服务内容                            | 竞价时<br>———————————————————————————————————— | 间内,点击参与排     | 夏价<br>参与集份 图场报价                |
|               |      |                                 | 参与竞价                                        |              | ×                              |
|               | 项目名称 | Ŧ                               | 线的报价                                        | រា[រ         | 回应文件                           |
|               | 演示项目 | (                               | 400000                                      | 送            | 取文件                            |
| 单信            |      |                                 | 取消提交                                        |              |                                |
|               | 项目名称 | 演示项目                            |                                             |              | 项目编号 TJGP                      |

竞价时间结束点击【我的投标】查看竞价结果。

## 三、合同签订阶段

1.项目中标后,点击【我的订单】-发起合同,完善合同信息后,点击【发送合同】,待采购方审核确认。

| ビ 订単中心 ~                                                                                                    | 项目定标                                      |       |                  |       |                   |                       |                |       |  |
|----------------------------------------------------------------------------------------------------|-------------------------------------------|-------|------------------|-------|-------------------|-----------------------|----------------|-------|--|
|                                                                                                    | 序号 参与供应商                                  | 联系电   | 话                | 投标文件  | 报价金额              | 报价时间                  | 操作             |       |  |
|                                                                                                    | 北京逸格天骄国际展到<br>1 司                         | (有限公  | **               |       | 400000            | 2022-12-27 16:33:06   | 中标             |       |  |
|                                                                                                    | 合同信息                                      |       |                  |       |                   |                       |                |       |  |
|                                                                                                    | 项目名称                                      | 演示项目  |                  |       | 成交金額(元)           | ¥ 400000              |                |       |  |
|                                                                                                    | 合同编号                                      |       |                  |       | 确认时间              |                       |                |       |  |
| and a state of the state of the | 合同                                        | 无     |                  |       | 操作                | 发起合同                  |                |       |  |
|                                                                                                    |                                           |       |                  |       | L                 |                       |                |       |  |
|                                                                                                    |                                           |       | 发送合同 重新          | 发起    |                   |                       |                |       |  |
| 联系电话                                                                                                    | 12345678910                               |       |                  |       |                   |                       |                |       |  |
|                                                                                                    |                                           |       |                  |       |                   |                       |                |       |  |
| 供方信息 完善住                                                                                                    | 供方信息,上传服                                  | 务合同作为 | 附件               |       |                   |                       |                | 隐藏    |  |
| 供方名称                                                                                                    | 北京逸格天骄国际展览有限公                             | く司    |                  | 单位地址  | 填写单位地址            |                       |                | ]     |  |
| 法定代表人                                                                                                    | 填写法定代表人                                   |       |                  | 委托代理人 | 填写委托代理人           |                       |                |       |  |
| 联系电话                                                                                                    | 010-51661766-811                          |       |                  | 升、银行  | 填写开户银行            |                       |                | ]     |  |
|                                                                                                    |                                           |       |                  |       | 选取文件              |                       |                |       |  |
| 银行行号(数子代码)                                                                                                    | 填写银行行号(数字代码)                              |       |                  | 合同附件  | 请上传大小不超<br>上传5个文件 | 过10MB格式为doc/docx/xls/ | txt/pdf 的文件,最多 |       |  |
| 人曰玄口速曲                                                                                                    |                                           |       |                  |       |                   |                       |                | R4 44 |  |
| 管问商品有単                                                                                                    |                                           |       | N. 10 . 16 . 15. |       | 15 15 15 12       |                       |                | 的法律   |  |
| 序号 商品分类                                                                                                    | 服务名称                                      | 数重    | 计量単位             |       | 技术指标              | 里价 (元)                | 息价(元)          |       |  |
| 1 标识牌设计制作                                                                                                    | 演示项目                                      | 1     | 填写计量单位           |       | 現与技不指标            | ¥ 400000              | ¥ 400000       |       |  |
| 合计                                                                                                    |                                           |       | ¥400000          |       |                   |                       |                |       |  |
| 四 服条费缴约                                                                                                    | <b>д</b>                                  |       |                  |       |                   |                       |                |       |  |
| 一、 水 3 5 5 4 4 7                                                                                                    | ▶<br><                                    |       |                  |       |                   |                       |                |       |  |
|                                                                                                    | 1941 111 11 11 11 11 11 11 11 11 11 11 11 |       |                  |       |                   |                       |                |       |  |

注: 交易服务费未缴纳会导致下一项目无法报价,请及时缴费。

| <b>天津市政府采购中心</b><br>• 服务超市• | \$           |                      |         |         |        |      | 倉 返回门户首页 |      | 北京逸格天骄国际展 |
|-----------------------------|--------------|----------------------|---------|---------|--------|------|----------|------|-----------|
| ◎ 当前位置: 首页-工作台              |              |                      |         |         |        |      |          |      |           |
| 《 个人中心                      | 我的订单         |                      |         |         |        |      |          |      |           |
| 🕾 店铺管理 🗸 🗸                  | 项目名称/采购单位/作  | <b>计款单</b> 号 请选择采购类目 |         | 成交金额    | 最小金客 - | 最大金客 |          |      |           |
| ビ 订单中心 へ                    | 付款时间   🗇 起始日 | 1期 - 🗒 截止日期          | 搜索      | 导出      |        |      |          |      |           |
| 我的订单                        | 全部订单<br>1    | 待支付<br>1 0           | E.      | 退款<br>0 |        |      |          |      |           |
| 我的服务费                       | 项目名称         | 采购单位 采购美目            | 成交金額(元) | 费率      | 服务费(元) | 支付状态 | 付款时间     | 讨款单号 | 1110      |
|                             | 演示项目         | 天津市                  | 400000  | 0.8 %   | 3200   | 待支付  |          |      | 查看订单 缴费   |
|                             |              |                      |         | < 1     | > 共1条  |      |          |      |           |